## Signing into your school Chromebook

When first opening Chromebook click the "Add person" button towards the bottom left of the screen.

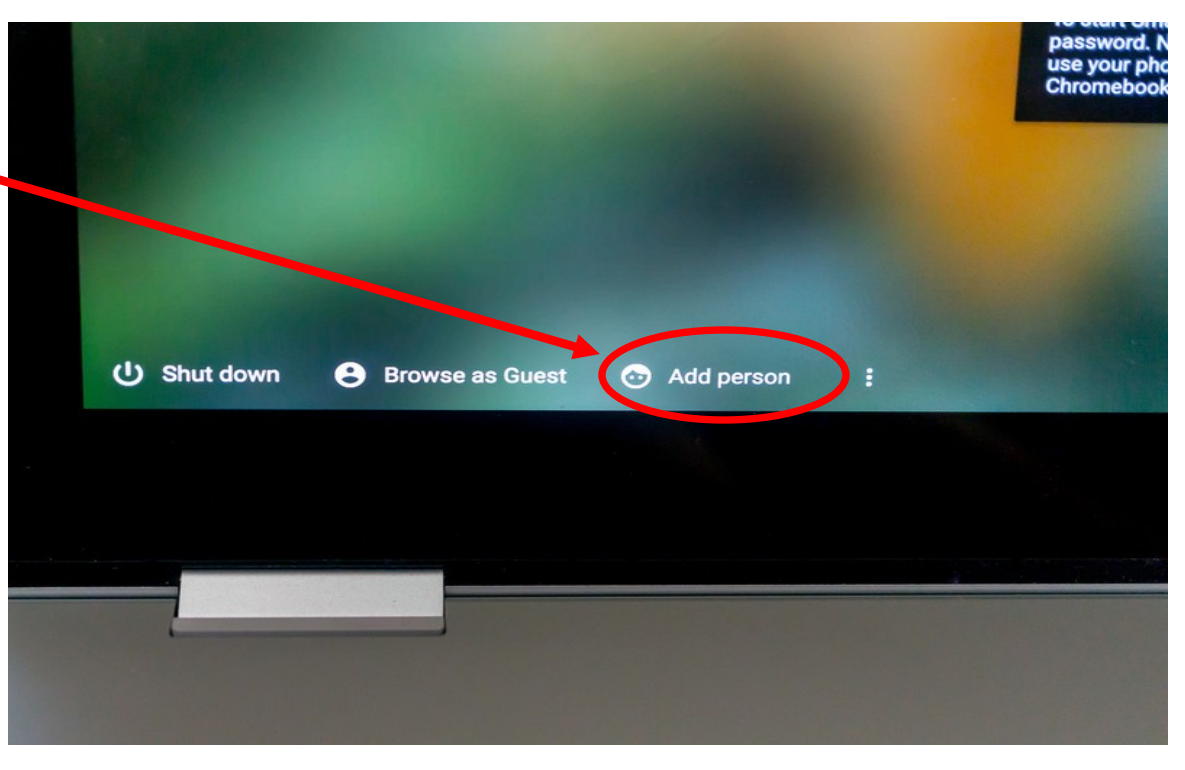

On the next screen click "Sign in with a different account". DO NOT click the "Next" button.

| Managed by benningtor schools.o                                                  | rg                                                                |  |
|----------------------------------------------------------------------------------|-------------------------------------------------------------------|--|
|                                                                                  |                                                                   |  |
| This device is managed by <b>benning</b><br>Please click "Next" to continue sign | gtonschools.org.<br>ing in to your benningtonschools.org account. |  |
| Sign in with a different account Google                                          | int                                                               |  |
|                                                                                  |                                                                   |  |
|                                                                                  |                                                                   |  |

Then on the next screen input your student's normal credentials to get logged into a session.